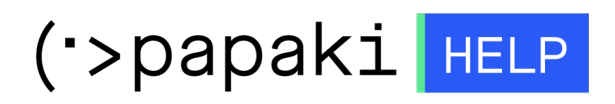

**Γνωσιακή βάση > Backup/Restore >** Επαναφορά βάσεων δεδομένων website Shared hosting πακέτων σε προηγούμενη ημερομηνία (restore βάσης δεδομένων)

Επαναφορά βάσεων δεδομένων website Shared hosting πακέτων σε προηγούμενη ημερομηνία (restore βάσης δεδομένων)

- 2023-01-04 - Backup/Restore

Σε περίπτωση επιθυμείτε να επαναφέρετε την βάση δεδομένων μιας ιστοσελίδας σας σε προηγούμενη ημερομηνία, ακολουθήστε τα παρακάτω βήματα. Με αυτό τον τρόπο θα επαναφερθούν οι εγγραφές και τα περιεχόμενα της βάσης, όπως αυτά ήταν αποθηκευμένα σε προηγούμενη ημερομηνία.

1. <u>Συνδεθείτε</u> στο λογαριασμό σας στο Papaki.

GR EN

## Είσοδος Μέλους

Εάν είστε ήδη μέλος στο Papaki, συμπληρώστε το Όνομα Χρήστη και τον Κωδικό.

Email/Username

Κωδικός

Είσοδος

<u>Υπενθύμιση Κωδικού</u>

 Στην ενότητα Πακέτα Hosting, κάντε click στο πακέτο φιλοξενίας προς επαναφορά.

| Βρίσκεστε Εδώ: Κεντρική Σελίδα Διαχείρισης Πακέτα Hosting |                                            |                |              |           |              |
|-----------------------------------------------------------|--------------------------------------------|----------------|--------------|-----------|--------------|
| ΤΑ ΠΡΟΪ́ΟΝΤΑ ΜΟΥ                                          | CINCALE CONTING Συνολικά πακέτα hosting: 5 |                |              |           |              |
| Domains                                                   | Εμφάνιση: Ενεργά πακέτα                    | Hosting 🗸      | Αναζή        | ίτηση:    | ANAZHTHEH    |
| 📚 Πακέτα Hosting                                          | Φιλοξενογμενο Domain                       | Πακέτο Hosting | Λήξη         | Κατάσταση | Λειτουργίες  |
| ) SSL Πιστοποιητικά                                       | 81                                         | Small - Linux  | 14/06/2023 💙 | Ενεργό    | <b>▲ ∁</b> C |

Στο επάνω μέρος του control panel σας, εντοπίστε την Υπηρεσία
Backup/Restore και κάντε click στο αντίστοιχο εικονίδιο.

| ΔΙΑΧΕΙΡΙΣΗ HOSTING     |                      | Αναζ                         | ήτηση άλλου doma              | nin: Γράψτε το do         | main σας         | → ΔΙΑΧΕΙΡΙΣΗ      |
|------------------------|----------------------|------------------------------|-------------------------------|---------------------------|------------------|-------------------|
|                        |                      |                              |                               | Ημερομηνία Λή             | jξης: 14/06/2023 | <u>(Ανανέωση)</u> |
| <b>τ</b><br>Αναβάθμιση | <b>Ο</b><br>Ανανέωση | <b>Επαναποστολή</b><br>Email | لي<br>Διαχείριση<br>Hosting Β | Υπηρεσία<br>ackup/Restore |                  |                   |

1η περίπτωση (Η βάση βρίσκεται στην καρτέλα Backup Βάσεων Δεδομένων)

 Επιλέξτε κατά σειρά: Επαναφορά >> Backup Βάσεων δεδομένων και εντοπίστε το όνομα της βάσης που επιθυμείτε να επαναφέρετε. Κάντε κλικ στο βέλος (βλ. παρακάτω εικόνα) ώστε να εμφανιστούν τα διαθέσιμα backups της βάσης αυτής.

(Σε περίπτωση που δεν γνωρίζετε ποια είναι η βάση που αντιστοιχεί στο site σας, μπορείτε να την εντοπίσετε μέσα από το File Manager του Plesk και συγκεκριμένα στο configuration αρχείο όπου δηλώνεται η σύνδεση του site σας με τη βάση.)

## Υπηρεσία Backup/Restore

| 📌 Επαναφορά                              | 🚭 Backup                |                           |                             | ۵ |
|------------------------------------------|-------------------------|---------------------------|-----------------------------|---|
| Από εδώ μπορείτε να κάνετε<br>κατάσταση. | επαναφορά των αρχείων κ | αι Βάσεων Δεδομένων του s | site σας σε μιά προηγούμενη |   |
| 🛐 Ιστορικό Επαναφορών (τελευ             | <u>ταίων 3 ημερών)</u>  |                           |                             |   |
| * Κατάσταση                              |                         | Ενέργεια                  | Ημερομηνία<br>Backup        |   |
| Δεν έχει γίνει καμία ενέργε              | ια                      |                           |                             |   |
| 5 🗸 Ενέργειες ανα σελίδα                 |                         |                           | 🛛 🖣 Σελίδα 🚺 σπο            |   |
| Backup Αρχείων Backu                     | ρ Βάσεων Δεδομένων      |                           |                             |   |
|                                          |                         |                           |                             |   |

8

 Θα εμφανιστεί μία λίστα με τα ημερήσια Backup της βάσης. Εντοπίστε την ημερομηνία με το Backup που επιθυμείτε να κάνετε restore και πατήστε
Επαναφορά. Επιβεβαιώστε ότι έχετε επιλέξει τη σωστή ημερομηνία, καθώς με την ολοκλήρωση της επαναφοράς, οι τρέχουσες εγγραφές της βάσης σας, θα διαγραφούν.

| < Επαναφορά                                | 🖲 Backup              |                          | $\Delta$                      |
|--------------------------------------------|-----------------------|--------------------------|-------------------------------|
| Από εδώ μπορείτε να κάνετε ε<br>κατάσταση. | παναφορά των αρχείων  | και Βάσεων Δεδομένων τοι | υ site σας σε μιά προηγούμενη |
| 📓 Ιστορικό Επαναφορών (τελευτι             | <u>αίων 3 ημερών)</u> |                          |                               |
| * Κατάσταση                                |                       | Ενέργεια                 | Ημερομηνία<br>Backup          |
| Δεν έχει γίνει καμία ενέργεια              | x                     |                          |                               |
| 5 ΤΕνέργειες ανα σελίδα                    |                       |                          | 🛛 🍕 χελίδα 🚺 απο 1 🕨 🕅        |
| Backup Αρχείων Backup                      | Βάσεων Δεδομένων      |                          |                               |
| • =                                        |                       |                          |                               |
| 16 Σεπτεμβρίου 2019 06:3                   | 37:01                 |                          | 泠 Επαναφορά                   |
| 15 Σεπτεμβρίου 2019 06:2                   | 21:54                 |                          | 🎓 Επαναφορά                   |
| 14 Σεπτεμβρίου 2019 06:2                   | 28:04                 |                          | 泠 Επαναφορά                   |
| 13 Σεπτεμβρίου 2019 05:4                   | 18:46                 |                          | 🧼 Επαναφορά                   |
| 12 Σεπτεμβρίου 2019 06:                    | 55:28                 |                          | 층 Επαναφορά                   |

3. Στο παράθυρο που θα σας εμφανιστεί πατήστε **Εντάξει**.

| Με την ενέργεια αυτή θα γίνει η επαναφορά της βάσης δεδομένων όπως ήταν στις 16<br>Σεπτεμβρίου 2019 01:49:23. <b>ΠΡΟΣΟΧΗ! Όλες οι εγγραφές της βάσης δεδομενων θα διαγραφούν.</b> |  |  |  |
|----------------------------------------------------------------------------------------------------|--|--|--|
| Εντάξει! Άκυρο                                                                                                    |  |  |  |

4. Η διαδικασία επαναφοράς βρίσκεται σε εξέλιξη.

| <i>(</i> | Επαναφορα                                                                                                    | á 🗟 Backup                    | ۵                         |  |  |  |
|----------|----------------------------------------------------------------------------------------------------|-------------------------------|---------------------------|--|--|--|
| Από      | Από εδώ μπορείτε να κάνετε επαναφορά των αρχείων και Βάσεων Δεδομένων του site σας σε μιά προηγούμενη κατάσταση. |                               |                           |  |  |  |
| 🛐 Ιστα   | ορικό Επαναφορών (                                                                                               | <u>τελευταίων 3 ημερών)</u>   |                           |  |  |  |
| *        | Κατάσταση                                                                                                    | Ενέργεια                      | Ημερομηνία<br>Backup      |  |  |  |
| φ        | Σε εξέλιξη                                                                                                    | Επαναφορά Βάσης Δεδομένων ( ) | 16-09-2019                |  |  |  |
| 5 .      | ατέρνειες αυτα σελίδα                                                                                            |                               | 14 4 xc33xd 1 mmo 1 b b l |  |  |  |

5. Μόλις η επαναφορά ολοκληρωθεί, το status της στήλης Κατάσταση, θα αλλάξει και θα αναγράφεται **Ολοκληρώθηκε**.

## 2η περίπτωση (Η βάση βρίσκεται στην καρτέλα Backup Αρχείων)

1. Επιλέξτε την καρτέλα **Backup Αρχείων** και στη συνέχεια το δεύτερο εικονίδιο με τον **μεγεθυντικό φακό** για την ημερομηνία που επιθυμείτε να γίνει το restore.

| 3ackup A | ρχείων     | Backup Βάσεων Δεδομένων                |           |
|----------|------------|----------------------------------------|-----------|
|          | Server E   | Backup Manager SE                      | Welcome,  |
| Reco     | very point | ts with Plesk data for user x137602kos |           |
|          | Id         | Created On                             |           |
| >        | 551        | December 17, 2022 1:40:12 AM CET       | ¢         |
| >        | 550        | December 16, 2022 1:40:13 AM CET       | <b>1</b>  |
| >        | 549        | December 15, 2022 1:40:13 AM CET       | <b>4</b>  |
| >        | 548        | December 14, 2022 1:40:16 AM CET       | <b>6.</b> |
| >        | 547        | December 13, 2022 1:40:12 AM CET       | 0         |

2. Πατήστε πάνω στο **βελάκι** ώστε να ανοίξουν οι διαθέσιμες βάσεις για επαναφορά, **τικάρετε** τη βάση που επιθυμείτε και επιλέξτε το κουμπί **Restore**.

| Browse Databases                                                       | ×         |
|------------------------------------------------------------------------|-----------|
| Database Instance localhost - localhost:3306 [MySQL - 10.3.36-MariaDB] | ✓ Restore |
| V Databases                                                            |           |
| > v drupal_8                                                           |           |

3. Πατήστε **Restore**.

| <b>Restore Databases</b> |   |          | ж       |
|--------------------------|---|----------|---------|
| Database Restore Options |   |          |         |
| Innodb Force Recovery    | 0 |          | - 0     |
|                          |   |          |         |
|                          |   | O Cancel | Restore |

Σε περίπτωση που κατά τη διαδικασία εμφανιστούν σφάλματα επαναλάβετε επιλέγοντας την δεύτερη επιλογή με τον αριθμό **1** από το drop down menu. Πατήστε **Restore** για να συνεχίσετε.

| <b>Restore Databases</b> | ×                                                          |
|--------------------------|------------------------------------------------------------|
| Database Restore Options |                                                            |
| Innodb Force Recovery    | 1 🔹 💿                                                      |
|                          | 0<br>Normal startup without forced recovery                |
|                          | 1<br>Lets the server run even if it detects a corrupt page |

4. Θα εμφανιστεί παράθυρο που ενημερώνει πως η διαδικασία είναι σε εξέλιξη.

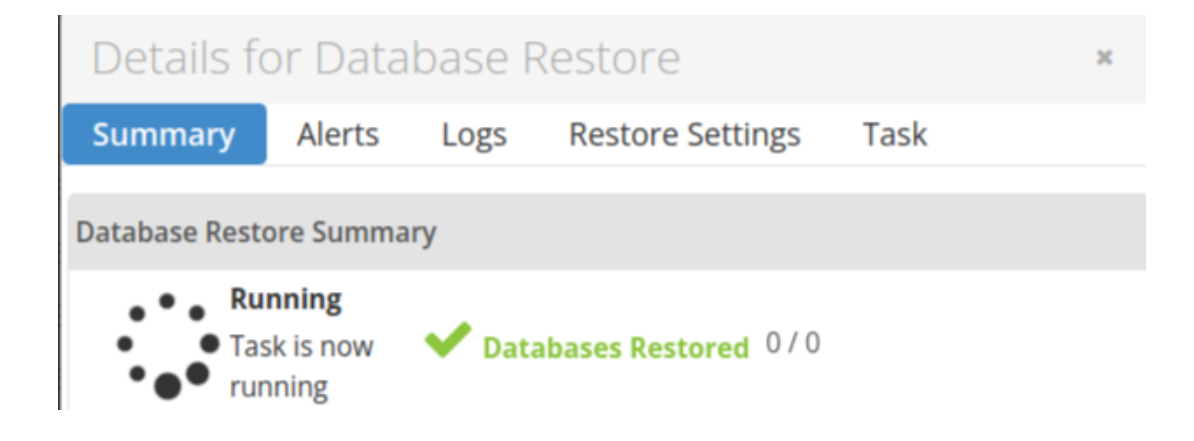

5. Περιμένετε μέχρι να ολοκληρωθεί η διαδικασία. Ο χρόνος εξαρτάται από το μέγεθος που έχει η βάση δεδομένων.